Instrukcja dostępu do sieci WiFi w Bibliotece Głównej UP dla systemu MacOS

Poniższą procedurę stosujemy jednorazowo przy pierwszym logowaniu do bibliotecznej sieci WiFi.

1. Z listy dostępnych sieci wybieramy SSID "bg". Sieć wymaga logowania, dane użytkownika są identyczne z jak przy korzystaniu z dostępu VPN lub komputerów ogólnodostępnych w bibliotece (numer legitymacji lub karty bibliotecznej oraz PESEL)

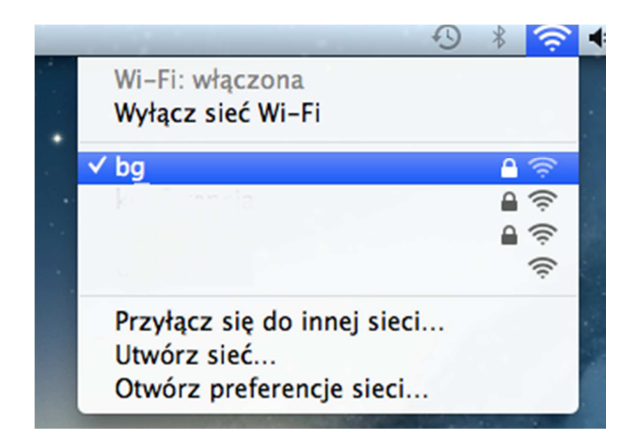

2. W wyświetlonym oknie "Weryfikacja certyfikatu" sprawdzamy certyfikat poprzez kliknięcie przycisku "Pokaż certyfikat"

| 000            | Weryfikacja certyfikatu<br>Uwierzytelniam w sieci "bg"<br>Przed uwierzytelnieniem do serwera "VPN2.bg.vpn.up" należy sprawdzić<br>jego certyfikat, aby upewnić się, że jest właściwy dla tej sieci. |              |
|----------------|----------------------------------------------------------------------------------------------------|--------------|
| $\bigcirc$     |                                                                                                    |              |
|                |                                                                                                    |              |
|                | Aby zobaczyć certyfikat, kliknij w przycisk Pokaż certyfikat.                                                                                                    |              |
| $(\mathbf{r})$ | Pokaż certyfikat                                                                                                    | Anuluj Dalej |

 Dane certyfikatu powinny być zgodne z pokazanymi na obrazie poniżej. Zaznaczamy pole "Zawsze ufaj VPN2.bg.vpn.up" i klikamy "Dalej"

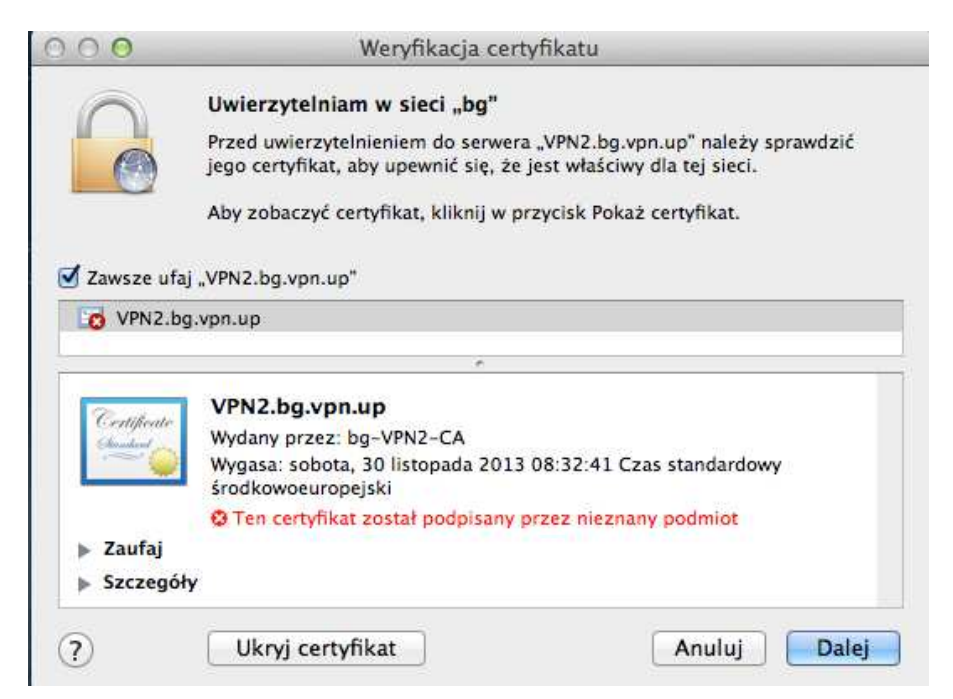